# Configuración de SSID y VLAN en AP autónomos

# Contenido

Introducción **Prerequisites** Requirements **Componentes Utilizados** Configurar Configuración de VLAN-Switch y AP Configuración de AP y VLAN Configuración de VLAN de Switch Autenticación abierta SSID - VLAN nativa de AP SSID 802.1x: RADIUS interno SSID 802.1x - RADIUS externo SSID - PSK SSID - Autenticación de dirección MAC SSID - Autenticación web interna SSID - Paso a través de la Web Verificación Troubleshoot **PSK** 802.1x Autenticación MAC

# Introducción

Este documento explica cómo configurar puntos de acceso autónomos (AP) para:

- Redes de área local virtuales (VLAN)
- Autenticación abierta
- 802.1x con servicio de usuario de acceso telefónico de autenticación remota interna (RADIUS)
- 802.1x con RADIUS externo
- Clave precompartida (PSK)
- autenticación de dirección MAC
- Autenticación web (RADIUS interno)
- Paso a través de la Web

# Prerequisites

# Requirements

Cisco recomienda tener un conocimiento básico de estos temas:

- 802.1x
- PSK
- RADIUS
- Autenticación Web

# **Componentes Utilizados**

La información en este documento se basa en AP 3700 Versión 15.3(3)JBB.

The information in this document was created from the devices in a specific lab environment. All of the devices used in this document started with a cleared (default) configuration. Si tiene una red en vivo, asegúrese de entender el posible impacto de cualquier comando.

**Sugerencia**: Estos ejemplos también se aplican al AP en el modo autónomo dentro del ASA 5506, la diferencia es que en lugar de configurar el puerto del switch donde se conecta el AP, la configuración se aplica al Gig 1/9 del ASA.

# Configurar

**Nota**: Los identificadores de conjunto de servicios (SSID) que pertenecen a la misma VLAN no se pueden aplicar a una radio al mismo tiempo. Los ejemplos de configuración de los SSID con la misma VLAN no se habilitaron al mismo tiempo en el mismo AP.

# Configuración de VLAN-Switch y AP

Configure las VLAN requeridas tanto en el AP como en el switch. Estas son las VLAN utilizadas en este ejemplo:

- VLAN 2401 (nativo)
- VLAN 2402
- VLAN 2403

## Configuración de AP y VLAN

Configuración de la interfaz Gigabit Ethernet

```
# conf t
# interface gig 0.2401
# encapsulation dot1q 2401 native
# interface gig 0.2402
# encapsulation dot1q 2402
# bridge-group 242
# interface gig 0.2403
```

# encapsulation dot1q 2403
# bridge-group 243
Configuración de Radio de interfaz 802.11a

# interface dotllradio 1.2401
# encapsulation dotlq 2401 native
# interface dotllradio 1.2402
# encapsulation dotlq 2402
# bridge-group 242
# interface dotllradio 1.2403
# encapsulation dotlq 2403
# bridge-group 243

**Nota**: la radio 802.11b (interfaz dot11radio 0) no está configurada, ya que utiliza la VLAN nativa del AP.

#### Configuración de VLAN de Switch

# conf t
# vlan 2401-2403

Configure la interfaz donde se conecta el AP:

# conf t
# interface <port-id-where-AP-is-connected>
# switchport trunk encapsulation dotlq
# switchport mode trunk
# switchport trunk native vlan 2401
# switchport trunk allowed vlan 2401-2403
# spanning-tree portfast trunk

## Autenticación abierta SSID - VLAN nativa de AP

Este SSID no tiene seguridad, se transmite (visible para los clientes) y los clientes inalámbricos que se unen a la WLAN se asignan a la VLAN nativa.

Paso 1. Configure el SSID.

# dot11 ssid OPEN
# authentication open
# guest-mode

Paso 2. Asigne el SSID a la radio 802.11b.

```
# interface dotllradio 0
# ssid OPEN
```

## SSID 802.1x: RADIUS interno

Este SSID utiliza el AP como servidor RADIUS. Tenga en cuenta que AP como servidor RADIUS sólo admite autenticación LEAP, EAP-FAST y MAC.

Paso 1. Habilite AP como servidor RADIUS.

La dirección IP del servidor de acceso a la red (NAS) es la BVI del AP, ya que esta dirección IP es la que se envía la solicitud de autenticación a sí misma. También, cree un nombre de usuario y una contraseña.

```
# aaa new-model
# radius-server local
# nas <a.b.c.d> key 0 <shared-key>
# user <username> password 0 <password>
```

Paso 2. Configure el servidor RADIUS al que el AP envía la solicitud de autenticación, ya que es RADIUS local, la dirección IP es la asignada a la interfaz virtual de puente (BVI) de AP.

```
# radius server <radius-server-name>
# address ipv4 <a.b.c.d> auth-port 1812 acct-port 1813
# timeout 10
# retransmit 3
# key 0 <shared-key>
```

#### Paso 3. Asigne este servidor RADIUS a un grupo RADIUS.

```
# aaa group server radius <radius-group>
# server name <radius-server-name>
```

Paso 4. Asigne este grupo RADIUS a un método de autenticación.

# aaa authentication login <eap-method-name> group <radius-group>

#### Paso 5. Cree el SSID y asígnelo a la VLAN 2402.

```
# dot11 ssid internal-radius
```

```
# vlan 2402
```

# authentication open eap <eap-method-name>

```
# authentication network-eap <eap-method-name>
```

```
# authentication key-management wpa version 2
```

```
# mbssid guest-mode
```

Paso 6. Asigne el ssid a la interfaz 802.11a y especifique el modo de cifrado.

```
# interface dotllradio 1
# mbssid
# encryption vlan 2402 mode ciphers aes-ccm
# ssid internal-radius
```

## SSID 802.1x - RADIUS externo

La configuración es casi la misma que la de RADIUS interno.

Paso 1. Configure aaa new-model.

Paso 2, en lugar de la dirección IP del AP, utilice la dirección IP RADIUS externa.

## SSID - PSK

Este SSID utiliza seguridad WPA2/PSK y los usuarios de este SSID están asignados a VLAN 2402.

Paso 1. Configure el SSID.

```
# conf t
# dot11 ssid PSK-ex
# authentication open
# authentication key-management wpa version 2
# wpa-psk ascii 0 <password>
# mbssid guest-mode
# vlan 2402
```

Paso 2. Asigne el SSID a la interfaz de radio y configure el modo de cifrado.

```
# interface dotllradio 1
# encryption vlan 2402 mode ciphers aes-ccm
# ssid PSK-ex
```

## SSID - Autenticación de dirección MAC

Este SSID autentica los clientes inalámbricos en función de su dirección MAC. Utiliza la dirección MAC como nombre de usuario/contraseña. En este ejemplo, el AP actúa como RADIUS local, por lo que el AP almacena la lista de direcciones MAC. La misma configuración se puede aplicar con el servidor RADIUS externo.

Paso 1. Habilite AP como servidor RADIUS. La dirección IP del NAS es la BVI del AP. Cree la entrada para el cliente con la dirección MAC aaabbbcccc.

# aaa new-model
# radius-server local
# nas <a.b.c.d> key 0 <shared-key>
# user aaaabbbbcccc password 0 aaaabbbbbcccc mac-auth-only

Paso 2. Configure el servidor RADIUS al que el AP envía la solicitud de autenticación (es el AP mismo).

```
# radius server <radius-server-name>
# address ipv4 <a.b.c.d> auth-port 1812 acct-port 1813
# timeout 10
# retransmit 3
# key 0 <shared-key>
```

Paso 3. Asigne este servidor RADIUS a un grupo RADIUS.

```
# aaa group server radius <radius-group>
# server name <radius-server-name>
```

Paso 4. Asigne este grupo RADIUS a un método de autenticación.

# aaa authentication login <mac-method> group <radius-group>
Paso 5. Cree el SSID, este ejemplo lo asigna a VLAN 2402.

# dot11 ssid mac-auth
# vlan 2402
# authentication open mac-address <mac-method>
# mbssid guest-mode
Paso 6. Asigne el SSID a la interfaz 802.11a.

# interface dotllradio 1
# mbssid
# ssid mac-auth

## SSID - Autenticación web interna

Los usuarios que se conectan a este SSID se redirigen a un portal de autenticación web para introducir un nombre de usuario/contraseña válido; si la autenticación es correcta, tienen acceso a la red. En este ejemplo, los usuarios se almacenan en el servidor RADIUS local.

En este ejemplo, el SSID se asigna a la VLAN 2403.

Paso 1. Habilite AP como servidor RADIUS. La dirección IP del NAS es la BVI del AP.

```
# aaa new-model
# radius-server local
# nas <a.b.c.d> key 0 <shared-key>
```

Paso 2. Configure el servidor RADIUS al que el AP envía la solicitud de autenticación (es el AP mismo).

```
# radius server <radius-name>
# address ipv4 <a.b.c.d> auth-port 1812 acct-port 1813
```

# timeout 10
# retransmit 3
# key 0 <shared-key>

Paso 3. Asigne este servidor RADIUS a un grupo RADIUS.

```
# aaa group server radius <radius-group>
# server name <radius-name>
```

Paso 4. Asigne este grupo RADIUS a un método de autenticación.

# aaa authentication login <web-method> group <radius-group>

Paso 5. Cree las políticas de admisión.

```
# ip admission name webauth-pol proxy http
# ip admission name webauth-pol method-list authentication <web-method>
```

#### Paso 6. Configure el SSID.

```
# conf t
# dotll ssid webauth-autonomous
# authentication open
# web-auth
# vlan 2403
# mbssid guest-mode
```

#### Paso 7. Asigne el SSID a la interfaz.

# conf t
# int dotllradio 1
# ssid webauth-autonomous

Paso 8. Asigne la política a la subinterfaz derecha.

```
# conf t
# int dotllradio 1.2403
# ip admission webauth-pol
```

**Nota**: Si el SSID funciona en el nativo, la política se aplica directamente a la interfaz, no a la subinterfaz (dot11radio 0 o dot11radio 1).

Paso 9. Cree el nombre de usuario/contraseña para los usuarios invitados.

# conf t
# dot11 guest
# username <username> lifetime 35000 password <password>

# SSID - Paso a través de la Web

Cuando un cliente se conecta a un SSID con configuración de Web Pass-through, se redirige a un portal web para aceptar los términos y condiciones del uso de la red, si no, el usuario no podrá utilizar el servicio.

Este ejemplo asigna el SSID a la VLAN nativa.

Paso 1. Cree la política de admisión.

# config t
# ip admission name web-passth consent
Paso 2. Especifique el mensaje que se mostrará cuando los clientes se conecten a este SSID.

```
Paso 3. Cree el SSID.
```

```
# dot11 ssid webpassth-autonomous
# web-auth
# authentication open
# guest-mode
```

Paso 4. Asigne el SSID y la política de admisión a la radio

```
# interface dot1lradio { 0 | 1 }
# ssid webpassth-autonomous
# ip admission web-passth
```

# Verificación

Utilize esta sección para confirmar que su configuración funcione correctamente.

#### # show dot11 associations

Muestra la dirección mac, IPv4 e IPv6, el nombre de SSID de los clientes inalámbricos conectados.

```
802.11 Client Stations on DotllRadio0:

SSID [webpassth-autonomous]:

MAC Address IP address IPV6 address Device Name

Parent State

c4b3.01d8.5c9d 172.16.0.122 :: unknown -

self Assoc
```

#### N.º show dot11 associations aaaaa.bbbb.cccc

ap# show dot11 associations

Muestra más detalles del cliente inalámbrico especificado en la dirección mac como RSSI, SNR, tasas de datos admitidas y otras.

```
ap# show dot11 associations c4b3.01d8.5c9d
Address : c4b3.01d8.5c9d Name : NONE
IP Address : 172.16.0.122 IPv6 Address : ::
Gateway Address : 0.0.0.0
Netmask Address : 0.0.0.0 Interface : Dot11Radio 0
Bridge-group : 1
reap_flags_1 : 0x0 ip_learn_type : 0x0 transient_static_ip : 0x0
Device : unknown Software Version : NONE
CCX Version : NONE Client MFP : Off
State : Assoc Parent : self
SSID : webpassth-autonomous
VLAN : 0
Hops to Infra : 1 Association Id : 1
Clients Associated: 0 Repeaters associated: 0
Tunnel Address : 0.0.0.0
Key Mgmt type : NONE Encryption : Off
Current Rate : m15b2 Capability : WMM ShortHdr ShortSlot
Supported Rates : 1.0 2.0 5.5 11.0 6.0 9.0 12.0 18.0 24.0 36.0 48.0 54.0 m0-2 m1-2 m2-2 m3-2 m4-
2 m5-2 m6-2 m7-2 m8-2 m9-2 m10-2 m11-2 m12-2 m13-2 m14-2 m15-2
Voice Rates : disabled Bandwidth : 20 MHz
Signal Strength : -30 dBm Connected for : 447 seconds
Signal to Noise : 56 dB Activity Timeout : 56 seconds
Power-save : On Last Activity : 4 seconds ago
Apsd DE AC(s) : NONE
Packets Input : 1035 Packets Output : 893
Bytes Input : 151853 Bytes Output : 661627
Duplicates Rcvd : 1 Data Retries : 93
Decrypt Failed : 0 RTS Retries : 0
MIC Failed : 0 MIC Missing : 0
Packets Redirected: 0 Redirect Filtered: 0
IP source guard failed : 0 PPPoE passthrough failed : 0
DAI failed : IP mismatch : 0 src MAC mismatch : 0 target MAC mismatch : 0
Existing IP failed : 0 New IP failed : 0
                 : Off
11w Status
```

#### # show dot11 webauth-sessions

Muestra la dirección mac, la dirección IPv4 para la autenticación web o el paso a través de la web y el nombre de usuario si el SSID está configurado para la autenticación web. c4b3.01d8.5c9d 172.16.0.122 connected **# show dot11 bssid** 

Esto muestra los BSSID asociados a las WLAN por interfaz de radio.

ap# show dot11 bssid

InterfaceBSSIDGuestSSIDDot11Radio000c8.8b1b.49f0Yeswebpassth-autonomousDot11Radio100c8.8b04.ffb0YesPSK-exDot11Radio100c8.8b04.ffb1Yesmac-auth

#### # show bridge verbose

Esto muestra la relación entre subinterfaces y grupos de bridges.

ap# show bridge verbose

Total of 300 station blocks, 297 free Codes: P - permanent, S - self

| Flood ports (BG 1)    | RX count | TX count |
|-----------------------|----------|----------|
| Dot11Radio0           | 0        | 0        |
| Dot11Radio1.2401      | 0        | 7        |
| GigabitEthernet0.2401 | 31       | 225      |
| Flood ports (BG 242)  | RX count | TX count |
| Dot11Radio1.2402      | 0        | 0        |
| GigabitEthernet0.2402 | 0        | 0        |
| Flood ports (BG 243)  | RX count | TX count |
| Dot 11 Podio1 2402    | 0        |          |
| DOCIIRAUIOI.2403      | 0        | 0        |
| GigabitEthernet0.2403 | 0        | 0        |

# Troubleshoot

En esta sección se brinda información que puede utilizar para resolver problemas en su configuración.

# clear dot11 client aaa.bbbb.cccc

Este comando ayuda a desconectar un cliente inalámbrico de la red.

#### # clear dot11 webauth webauth-user username

Este comando ayuda a eliminar la sesión de autenticación web del usuario especificado.

Ejecute estos comandos debug para verificar el proceso de autenticación del cliente:

# debug condition mac-address <H.H.H>
# debug dot11 client
# debug radius authentication
# debug dot11 mgmt ssid
# debug dot11 mgmt interface

### PSK

\*Apr 16 02:06:47.885: (6c94.f871.3b73): SM: ---Open Authentication 0x9630924: AuthReq (0)SM: Init (0) --> Auth\_not\_Assoc (1) \*Apr 16 02:06:47.885: dot11\_mgmt: [2A937303] send auth=0, status[0] to dst=6c94.f871.3b73, src=f07f.06f4.4430, bssid=f07f.06f4.4430, seq=2, if=Dot11Radio1 \*Apr 16 02:06:47.885: (6c94.f871.3b73): SM: ---Open Authentication 0x9630924: AssocReq (1)SM: Auth\_not\_Assoc (1) --> DONT CHANGE STATE (255) \*Apr 16 02:06:47.889: (0000.0000.0000): dot11\_mgmt: insert mac 6c94.f871.3b73 into ssid[PSK-ex] tree

!---- Authentication frame received from the client and response

\*Apr 16 02:06:47.889: (6c94.f871.3b73): SM: ---Open Authentication 0x9630924: IAPP-Resp (3)SM: IAPP\_get (5) --> DONT CHANGE STATE (255) \*Apr 16 02:06:47.889: (6c94.f871.3b73): SM: ---Open Authentication 0x9630924: Drv Add Resp (8)SM: Drv\_Add\_InProg (8) --> DONT CHANGE STATE (255) \*Apr 16 02:06:47.889: (0000.0000.0000): dot11\_mgmt: [2A937B59] send assoc resp, status[0] to dst=6c94.f871.3b73, aid[1] on Dot11Radio1

!----- Association frame received from client and response

\*Apr 16 02:06:47.889: (0000.0000.0000): dot11\_aaa: Starting wpav2 4-way handshake for PSK or pmk
cache supplicant 6c94.f871.3b73
\*Apr 16 02:06:47.889: (0000.0000.0000): dot11\_aaa: sending eapol to client on BSSID
f07f.06f4.4430
\*Apr 16 02:06:47.889: (0000.0000.0000): dot11\_aaa: [count = 1] Sent PTK msg 1 to client, no
timer set
\*Apr 16 02:06:47.893: (0000.0000.0000): dot11\_aaa: Received wpav2 ptk msg2
\*Apr 16 02:06:47.901: (0000.0000.0000): dot11\_aaa: sending eapol to client on BSSID
f07f.06f4.4430
\*Apr 16 02:06:47.901: (0000.0000.0000): dot11\_aaa: [count = 1] Sent PTK msg 3 to client, no
timer set
\*Apr 16 02:06:47.901: (0000.0000.0000): dot11\_aaa: [count = 1] Sent PTK msg 3 to client, no
timer set
\*Apr 16 02:06:47.901: (0000.0000.0000): dot11\_aaa: Received EAPOL packet from client
\*Apr 16 02:06:47.901: (0000.0000.0000): dot11\_aaa: wpav2 recv PTK MSG4
\*Apr 16 02:06:47.901: (0000.0000.0000): dot11\_aaa: wpav2 recv PTK MSG4
\*Apr 16 02:06:47.901: (0000.0000.0000): dot11\_aaa: wpav2 recv PTK MSG4
\*Apr 16 02:06:47.901: (0000.0000.0000): dot11\_aaa: wpav2 recv PTK MSG4
\*Apr 16 02:06:47.901: (0000.0000.0000): dot11\_aaa: wpav2 recv PTK MSG4
\*Apr 16 02:06:47.901: (0000.0000.0000): dot11\_aaa: 4-way Handshake pass for client

!---- Successfull 4-way-handshake

\*Apr 16 02:06:47.901: (0000.0000.0000): dot11\_aaa: Sending auth response: 2 for client
\*Apr 16 02:06:47.901: (6c94.f871.3b73): SM: ---Open Authentication 0x9630924: AAA Auth OK (5)SM:
AAA\_Auth (6) --> Assoc (2)
\*Apr 16 02:06:47.901: %DOT11-6-ASSOC: Interface Dot11Radio1, Station 6c94.f871.3b73 Associated
KEY\_MGMT[WPAv2 PSK]
\*Apr 16 02:06:47.901: (0000.0000.0000): dot11\_aaa: client Associated

!---- Authentication completed

\*Apr 16 02:06:50.981: (0000.0000.0000): dot11\_mgmt: Updating the client IP (172.16.0.91) to the controller

!-----Client's IP address updated on the AP database

\*Apr 14 09:54:03.083: (38b1.db54.26ff): SM: ---Open Authentication 0x9630924: AuthReq (0)SM: Init (0) --> Auth\_not\_Assoc (1) \*Apr 14 09:54:03.083: dot11\_mgmt: [75F0D029] send auth=0, status[0] to dst=38b1.db54.26ff, src=f07f.06f4.4430, bssid=f07f.06f4.4430, seq=2, if=Dot11Radio1 !---- Authentication frame received from the client and response \*Apr 14 09:54:03.091: (38b1.db54.26ff): SM: ---Open Authentication 0x9630924: AssocReq (1)SM: Auth\_not\_Assoc (1) --> DONT CHANGE STATE (255) \*Apr 14 09:54:03.091: (0000.0000.0000): dot11\_mgmt: insert mac 38b1.db54.26ff into ssid[internal-radius] tree \*Apr 14 09:54:03.091: (0000.0000.0000): dot11\_mgmt: [75F0F8AE] send assoc resp, status[0] to dst=38b1.db54.26ff, aid[1] on Dot11Radio1 !----- Association frame received from client and response \*Apr 14 09:54:03.091: (0000.0000.0000): dot11\_aaa: Received dot11\_aaa\_auth\_request for clientSSID: internal-radius, auth\_algorithm 0, key\_mgmt 1027073 \*Apr 14 09:54:03.095: (0000.0000.0000): dot11\_aaa: eap list name: eap-method \*Apr 14 09:54:03.095: (0000.0000.0000): dot11\_aaa: Send auth request for this client to local Authenticator \*Apr 14 09:54:03.095: (0000.0000.0000): dot11\_auth: Sending EAPOL to requestor \*Apr 14 09:54:03.095: (0000.0000.0000): dot11\_aaa: Received DOT11\_AAA\_EAP from Local Authenticator \*Apr 14 09:54:03.095: (0000.0000.0000): dot11\_aaa: sending eapol to client on BSSID f07f.06f4.4430 \*Apr 14 09:54:05.103: (0000.0000.0000): dot11\_aaa: Received EAPOL packet from client \*Apr 14 09:54:05.107: RADIUS(0000003B): Send Access-Request to 172.16.0.48:1812 id 1645/12, len 194 \*Apr 14 09:54:05.107: RADIUS: User-Name [1] 7 "user1" \*Apr 14 09:54:05.119: RADIUS: Received from id 1645/14 172.16.0.48:1812, Access-Accept, len 214 \*Apr 14 09:54:05.119: RADIUS: User-Name [1] 28 "user1 !----- 802.1x Authentication success \*Apr 14 09:54:05.119: (0000.0000.0000): dot11\_auth: Checking for Airespace-Vlan-Name in server attributes \*Apr 14 09:54:05.119: (0000.0000.0000): dot11\_auth: Checking for VLAN ID in server attributes \*Apr 14 09:54:05.119: (0000.0000.0000): dot11\_auth: Checking for Airespace-Acl-Name in server attributes \*Apr 14 09:54:05.119: (0000.0000.0000): dot11\_auth: client authenticated, node\_type 64 for application 0x1 !----- AP verifies if there is any attribute pushed by the RADIUS server \*Apr 14 09:54:05.119: (0000.0000.0000): dot11\_aaa: [count = 1] Sent PTK msg 1 to client, no timer set \*Apr 14 09:54:05.123: (0000.0000.0000): dot11\_aaa: Received wpav2 ptk msg2 \*Apr 14 09:54:05.131: (0000.0000.0000): dot11\_aaa: [count = 1] Sent PTK msg 3 to client, no timer set \*Apr 14 09:54:05.131: (0000.0000.0000): dot11\_aaa: wpav2 recv PTK MSG4 \*Apr 14 09:54:05.131: (0000.0000.0000): dot11\_aaa: 4-way Handshake pass for client \*Apr 14 09:54:05.131: (38b1.db54.26ff): SM: ---Open Authentication 0x9630924: AAA Auth OK (5)SM: AAA\_Auth (6)  $\rightarrow$  Assoc (2)

!----- 4-way-handshake process completed

\*Apr 14 09:54:05.131: %DOT11-6-ASSOC: Interface Dot11Radio1, Station 38b1.db54.26ff Associated
KEY\_MGMT[WPAv2]
\*Apr 14 09:54:05.131: (0000.0000.0000): dot11\_aaa: client Associated

!---- Authentication completed

\*Apr 14 09:54:05.611: (0000.0000.0000): dot11\_mgmt: Updating the client IP (172.16.0.90) to the controller

!-----Client's IP address updated on the AP database

#### Autenticación MAC

\*Apr 16 03:42:14.819: (2477.033a.e00c): SM: ---Open Authentication 0x947A804: AuthReq (0)SM: Init (0) --> Auth\_not\_Assoc (1) \*Apr 16 03:42:14.819: dot11\_mgmt: [EE8DFCD2] send auth=0, status[0] to dst=2477.033a.e00c, src=f07f.06f4.4430, bssid=f07f.06f4.4430, seq=2, if=Dot11Radio1

!---- Authentication frame received from the client and response

\*Apr 16 03:42:14.823: (2477.033a.e00c): SM: ---Open Authentication 0x947A804: AssocReq (1)SM: Auth\_not\_Assoc (1) --> DONT CHANGE STATE (255) \*Apr 16 03:42:14.823: (0000.0000.0000): dot11\_mgmt: insert mac 2477.033a.e00c into ssid[macauth] tree \*Apr 16 03:42:14.823: (0000.0000.0000): dot11\_mgmt: [EE8E12C4] send assoc resp, status[0] to dst=2477.033a.e00c, aid[1] on Dot11Radio1

!----- Association frame received from client and response

\*Apr 16 03:42:14.823: (0000.0000.0000): dot11\_aaa: Received dot11\_aaa\_auth\_request for clientSSID: mac-auth, auth\_algorithm 0, key\_mgmt 0 \*Apr 16 03:42:14.823: (0000.0000.0000): dot11\_aaa: Start local Authenticator request \*Apr 16 03:42:14.823: (0000.0000.0000): dot11\_auth: Start auth method MAC

\*Apr 16 03:42:14.827: RADIUS(00000050): Send Access-Request to 172.16.0.48:1812 id 1645/81, len 169 \*Apr 16 03:42:14.827: RADIUS: User-Name [1] 14 "2477033ae00c" \*Apr 16 03:42:14.827: RADIUS: Calling-Station-Id [31] 16 "2477.033a.e00c"

\*Apr 16 03:42:14.827: RADIUS: Received from id 1645/81 172.16.0.48:1812, Access-Accept, len 116 \*Apr 16 03:42:14.827: RADIUS: User-Name [1] 28 "2477033ae00c

!----- MAC Authentication success

\*Apr 16 03:42:14.827: (0000.0000.0000): dot11\_auth: Checking for SSID in server attributes
\*Apr 16 03:42:14.827: (0000.0000.0000): dot11\_auth: Checking for Airespace-Vlan-Name in server
attributes
\*Apr 16 03:42:14.827: (0000.0000.0000): dot11\_auth: Checking for VLAN ID in server attributes
\*Apr 16 03:42:14.827: (0000.0000.0000): dot11\_auth: Checking for Airespace-Acl-Name in server
attributes

!----- AP verifies if there is any attribute pushed by the RADIUS server

\*Apr 16 03:42:14.827: (0000.0000.0000): dot11\_auth: client authenticated, node\_type 64 for

application 0x1
\*Apr 16 03:42:14.827: (0000.0000.0000): dot11\_aaa: Received DOT11\_AAA\_SUCCESS from Local
Authenticator
\*Apr 16 03:42:14.827: (2477.033a.e00c): SM: ---Open Authentication 0x947A804: AAA Auth OK (5)SM:
AAA\_Auth (6) --> Assoc (2)
\*Apr 16 03:42:14.827: %DOT11-6-ASSOC: Interface Dot11Radio1, Station 2477.033a.e00c Associated
KEY\_MGMT[NONE]

!---- Authentication completed

\*Apr 16 03:42:16.895: (0000.0000.0000): dot11\_mgmt: Updating the client IP (172.16.0.92) to the controller

!-----Client's IP address updated on the AP database